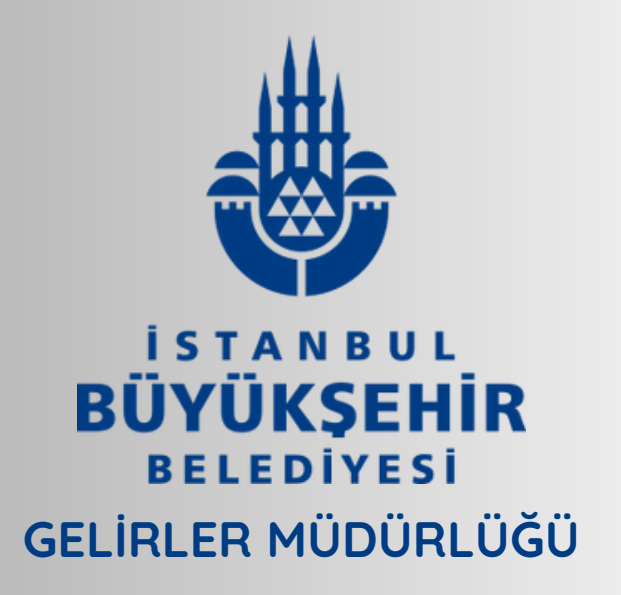

## İlan Reklam Vergisi 8 Adımda E-Beyanname Kılavuzu

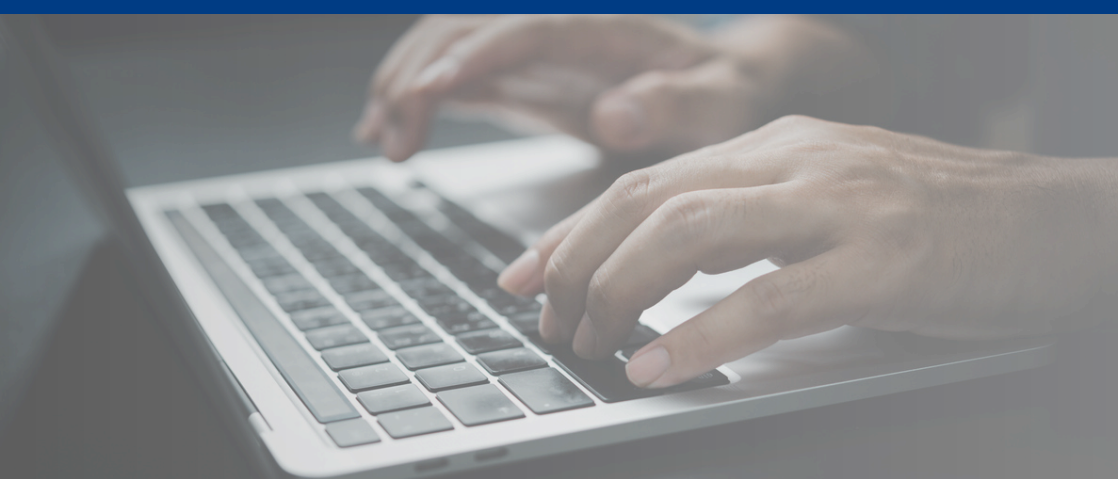

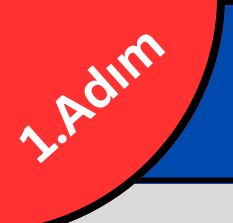

- fys.ibb.istanbul internet adresine giriniz.
- Sayfanın sağ üst köşesinde yer alan "Giriş" butonuna tıklayınız.

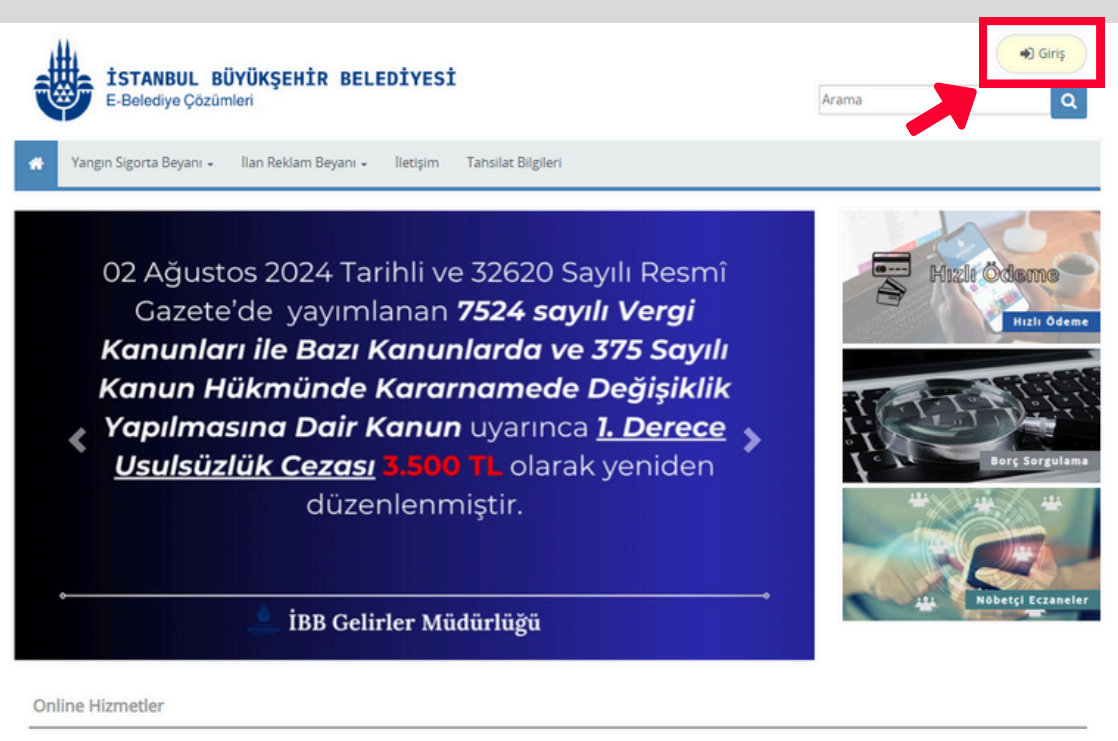

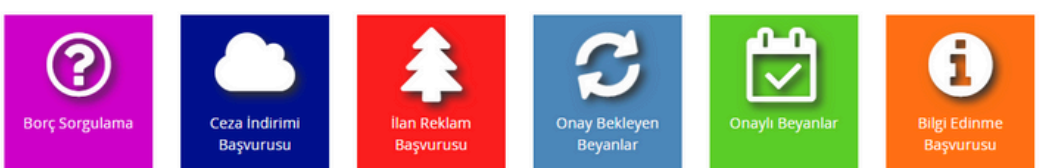

- Üye kaydı oluşturmak için "Üye Ol" butonuna tıklayınız.
- Daha önce üye iseniz 3. Adıma geçiniz.

2.Adim

### Kullanıcı Girişi Kullanıcı Adı (?) T.C Kimlik/Vergi/Mavi Kart/Yabancı Kimlik/İBB Kullanıcı . 🕛 Lütfen Kullanıcı Adınız alanını giriniz. Şifre Şifremi Unuttum? \*\*\*\*\*\*\* Œ Lütfen şifre alanını giriniz. 🗋 Beni bu bilgisayarda hatırla Üye Ol Giriş Yap

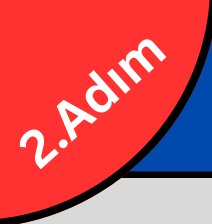

### Üye Kayıt

- Gerekli alanları doldurarak yeni bir üyelik kaydı açınız.
- UYARI: Şahıs firmaları için "Bireysel", şirketler için ise "Ticari" sekmesini seçerek üyelik kaydınızı oluşturunuz.

| Bilgilendirme                                                                                                    | Bireysel                                                                                                    |
|----------------------------------------------------------------------------------------------------|----------------------------------------------------------------------------------------------------|
| Üyeliğinizi oluşturmak için üyelik formunu eksiksiz doldurmanızı rica ederiz.<br>Üye Ol butonuna tikladıktan sonra bilgilerinizin doğruluğu kontrol<br>edilecektir.                                                 | Bireysel Kullanıcı Kaydı<br>TC Kimlik Numaranız (Kullanıcı Adı Olarak Kullanılacaktır.)                                                                                                    |
| Ardından cep telefonunuza onay kodu göndereceğiz. Evran sizi Onay<br>Kodunu içaren ekrana yönlendirecektir.Onay kodu için ayrılan yere Onay<br>Kodunu içareaci hacahar onayanarak va prilavele kultanabilenekirinir | Lütlen TOON alanını giriniz.                                                                                                    |
| Giris savfasına geri dön                                                                                                    | Adiniz                                                                                                    |
| any cylianic gar care                                                                                                    | Lütfen Adınız alanını giriniz.                                                                                                    |
|                                                                                                    | Soyadiniz<br>O                                                                                                    |
|                                                                                                    | Lütfen Soyadınız alanını giriniz.<br>Doğum Tarihi                                                                                                    |
|                                                                                                    | gg.aa.yyyy                                                                                                    |
|                                                                                                    | E-posta Adresiniz                                                                                                    |
|                                                                                                    | Lütfen E-Posta Adresiniz alarını giriniz.                                                                                                    |
| -                                                                                                    | Cep Teletonu Numaraniz                                                                                                    |
|                                                                                                    | Lütfen Cep Telefonu Numaranız alanını giriniz.<br>Şifre                                                                                                    |
|                                                                                                    | Differ Sife alarm vicinit                                                                                                    |
|                                                                                                    | İstanbul Büyükşehir Belediyesi olarak işbu elektronik form<br>aracılığıyla topladığımız kişisel verileriniz işlenmekte olup<br>ayıntılı bilgi için "İBB Hesabım Aydınlatma Metni"ni<br>inceleyebilirsiniz |
|                                                                                                    | Aydınlatma Metni'ni okudum, anladım.                                                                                                    |
|                                                                                                    | Üye Ol                                                                                                    |
|                                                                                                    |                                                                                                    |

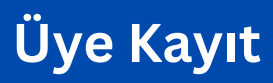

 Telefonunuza gönderilen Doğrulama Kodunu girdikten sonra "Onayla" butonuna tıklayınız.

Cep telefonunuza bir doğrulama kodu gönderildi. Lütfen bu doğrulama kodunu aşağıdaki alanı girip Onayla butonuna basınız.

Doğrulama Kodu

Lütfen Doğrulama Kodu alanını giriniz.

Yeni Şifre

2.Adim

\*\*\*\*\*\*\*

Lütfen Yeni Şifre alanını giriniz.

Yeni Şifre (Tekrarı)

\*\*\*\*\*\*\*

Yeni Şifre (Tekrarı) alanı boş olamaz.

Onayla

0

①

(1)

a 1.

 Kullanıcı adı (T.C. Kimlik/Vergi No) ve şifrenizi yazarak "Giriş Yap" butonuna tıklayınız

### Kullanıcı Girişi

Kullanıcı Adı

3.Adim

T.C Kimlik/Vergi/Mavi Kart/Yabancı Kimlik/İBB Kullanıcı . 🕛

Lütfen Kullanıcı Adınız alanını giriniz.

| Şifre                          | Şifremi Unuttum? |
|--------------------------------|------------------|
| ****                           | 0                |
| Lütfen şifre alanını giriniz.  |                  |
| 🔲 Beni bu bilgisayarda hatırla |                  |
| Giriş Yap                      | Üye Ol           |
|                                |                  |

?

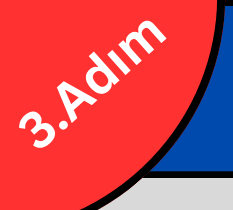

### 1. "ilan Reklam Beyanı" sekmesine tıklayınız.

### 2. "Yeni Beyan" bağlantısına tıklayınız.

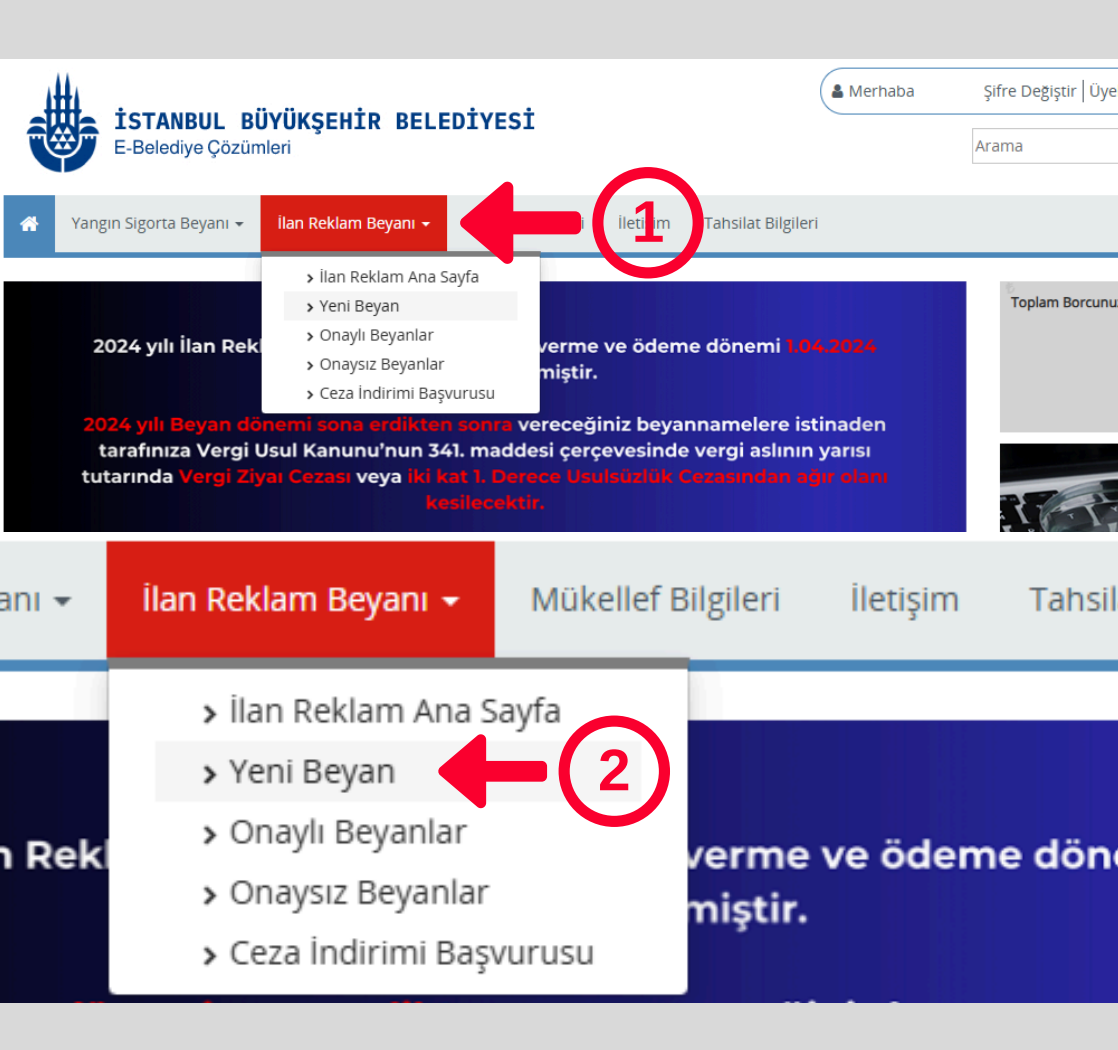

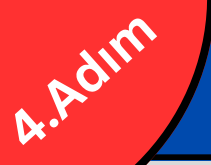

- Açılan E-Beyanname kayıt ekranında beyannameyi oluşturan kişi ve beyanı verilecek reklam görsellerinin bilgileri istenmektedir.
- Öncelikle ekranın sol tarafında yer alan Muhatap Türü alanı için seçim yapınız.
- Sorumlu veya Kanuni Temsilci sıfatıyla beyan oluşturuyorsanız kişisel bilgilerinizi giriniz.

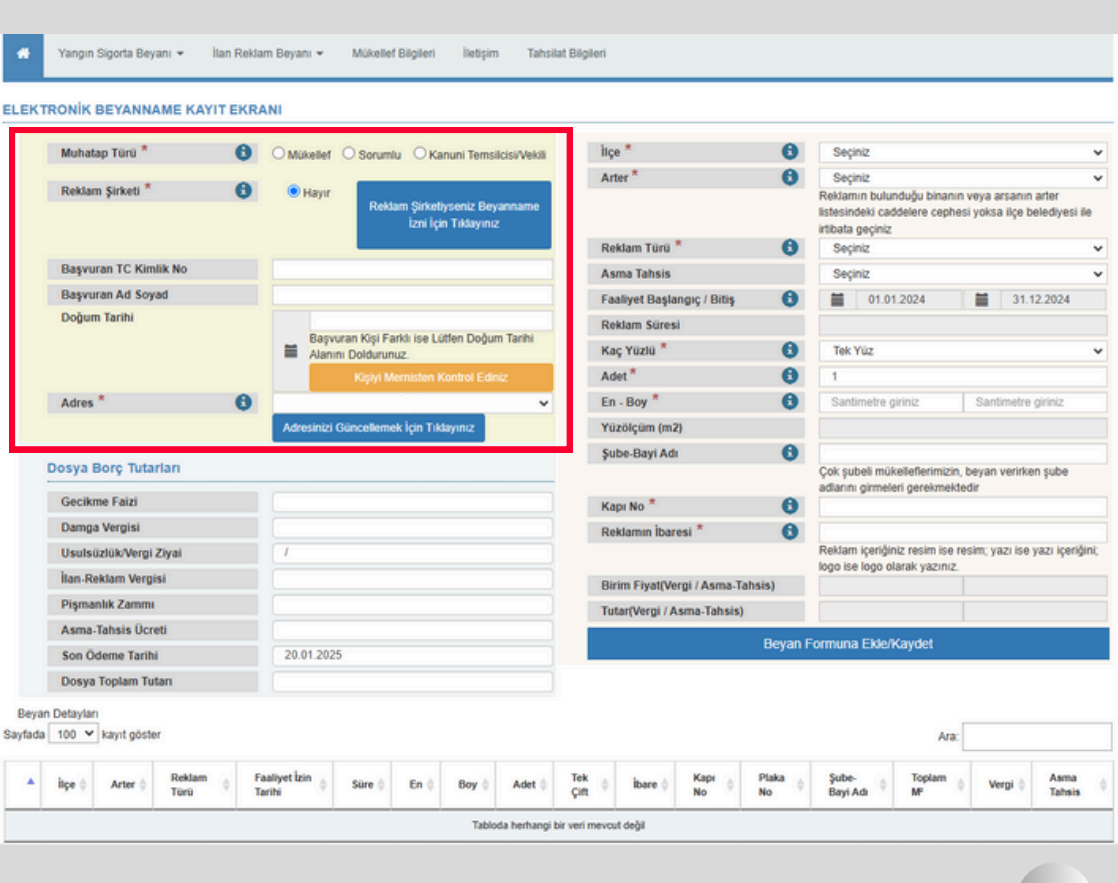

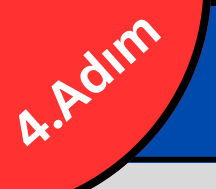

 Daha sonrasında ise ekranın sağ tarafında bulunan, beyan edeceğiniz reklam unsurlarınıza ait İlçe, Arter, Reklam Türü, Tek Yüz - Çift Yüz, En - Boy, Adet, Reklam İbaresi, Kapı No bilgilerini doğru ve dikkatli bir şekilde giriniz.

| ; *<br>Kimilik No<br>Soyad     | 0                       | <ul> <li>Hayır</li> <li>Başy</li> <li>Alanı</li> <li>Adresinizi</li> </ul> | Rekki<br>uran Kişi Fa<br>Kişiyi M<br>Kişiyi M         | am Şirketi<br>İzni İçir<br>arklı ise Lü<br>uz.<br>lemisten K<br>ek İçin Tıkl                                                                                                    | iyseniz Bey<br>n Tiklayınız<br>ütlen Doğun<br>Control Edin<br>Layınız | anname<br>n Tarihi<br>z | Arter<br>Rekli<br>Asm<br>Faali<br>Rekli<br>Kaç<br>Adet | ,*<br>am Tũrũ *<br>a Tahsis<br>yet Başlar<br>am Süresi<br>Yüzlü *<br>* | ngıç / Bitîş              | 6<br>6<br>6<br>6                                                                                                    | Seçiniz<br>Reklamın I<br>listesindek<br>irtibata geç<br>Seçiniz<br>Seçiniz<br>Tek Yüz | bulunduğu bin<br>i caddelere ce<br>iniz                                                                                   | anın vey<br>aphesi yo                                                                                                    | a arsanın<br>ksa ilçe b<br>1 31.1                                                                                                    | arter<br>elediyesi ile<br>2.2024                                                                                                    |
|--------------------------------|-------------------------|----------------------------------------------------------------------------|-------------------------------------------------------|----------------------------------------------------------------------------------------------------|-----------------------------------------------------------------------|-------------------------|--------------------------------------------------------|------------------------------------------------------------------------|---------------------------|----------------------------------------------------------------------------------------------------|---------------------------------------------------------------------------------------|----------------------------------------------------------------------------------------------------|----------------------------------------------------------------------------------------------------|----------------------------------------------------------------------------------------------------|----------------------------------------------------------------------------------------------------|
| Kimlik No<br>Soyad<br>utarları | 0                       | Eaşv<br>Alanı<br>Adresinizi                                                | uran Kişi Fa<br>nı Doldurun<br>Kışıyı M<br>Günceleme  | arklı ise Lü<br>102.<br>Iemisten K<br>ek İçin Tıkl                                                                                                    | itlen Doğun<br>Control Edin<br>Sayınız                                | n Tarihi<br>Iz          | Rekli<br>Asmi<br>Faalii<br>Rekli<br>Kaç V<br>Adet      | am Türü *<br>a Tahsis<br>yet Başlar<br>am Süresi<br>Yüzlü *<br>*       | ngıç / Bitiş              | 0                                                                                                    | Seçiniz<br>Seçiniz                                                                    | 1.01.2024                                                                                                    |                                                                                                    | 31.1                                                                                                    | 2.2024                                                                                                    |
| kimlik No<br>Soyad<br>utarları | 0                       | Hassy Alani                                                                | uran Kişi Fa<br>nı Doldurun<br>Kişiyi M<br>Güncelleme | arklı ise Lü<br>iuz.<br>Iemisten K<br>ek İçin Tıkl                                                                                                    | itlen Doğun<br>Kontrol Edin<br>kıvınız                                | n Tarihi<br>iz          | Asm<br>Faali<br>Rekli<br>Kaç V<br>Adet                 | a Tahsis<br>yet Başlar<br>am Süresi<br>Yüzlü *                         | ngıç / Bitiş              | 0                                                                                                    | Seçiniz                                                                               | 11.01.2024                                                                                                    |                                                                                                    | 31.1                                                                                                    | 2.2024                                                                                                    |
| soyad                          | 0                       | Başv<br>Alanı<br>Adresinizi                                                | uran Kişi Fa<br>nı Doldurun<br>Kişiyi M<br>Güncelleme | arklı ise Lü<br>Iuz.<br>Iemisten K<br>ek İçin Tıkl                                                                                                    | itlen Doğun<br>Control Edin<br>Iavınız                                | n Tarihi<br>Iz          | Faali<br>Rekk<br>Kaç Y<br>Adet                         | yet Başlar<br>am Süresi<br>Yüzlü *<br>*                                | ıgıç / Bitiş              | 0                                                                                                    | Tek Yüz                                                                               | 11.01.2024                                                                                                    |                                                                                                    | 31.1                                                                                                    | 2.2024                                                                                                    |
| utarları                       | 6                       | Adresinizi                                                                 | uran Kişi Fa<br>nı Doldurun<br>Kışıyı M<br>Güncelleme | arklı ise Lü<br>Iuz.<br>Iemisten K<br>ek İçin Tıkl                                                                                                    | itlen Doğun<br>Kontrol Edin<br>kıyınız                                | n Tarihi<br>Iz          | Rekla<br>Kaç Y<br>Adet                                 | am Süresi<br>Yüzlü *                                                   |                           | 0                                                                                                    | Tek Yüz                                                                               |                                                                                                    |                                                                                                    |                                                                                                    |                                                                                                    |
| utarian                        | 0                       | Adresinizi                                                                 | Güncelleme                                            | luz.<br>Iernisten K<br>ek İçin Tıkl                                                                                                    | Control Edin                                                          | iz<br>Y                 | Kaç Y<br>Adet                                          | Yüzlü *                                                                |                           | 0                                                                                                    | Tek Yüz                                                                               |                                                                                                    |                                                                                                    |                                                                                                    |                                                                                                    |
| utarian                        | 0                       | Adresinizi                                                                 | Kişiyi M<br>Güncelleme                                | lernisten K<br>ek İçin Tıkl                                                                                                    | Kontrol Edin                                                          | z<br>V                  | Adet                                                   | *                                                                      |                           | 0                                                                                                    | Tek Yüz                                                                               |                                                                                                    |                                                                                                    |                                                                                                    |                                                                                                    |
| utarları                       | 0                       | Adresinizi                                                                 | Güncelleme                                            | ek İçin Tıkl                                                                                                    | laviniz                                                               | ~                       | 5                                                      |                                                                        |                           | 0                                                                                                    | 1                                                                                     |                                                                                                    |                                                                                                    |                                                                                                    |                                                                                                    |
| utarları                       |                         | Adresinizi                                                                 | Güncelleme                                            | ek İçin Tıkl                                                                                                    | tayiniz                                                               |                         | En -                                                   | Boy *                                                                  |                           | 0                                                                                                    | Santime                                                                               | tre giriniz                                                                                                    | S                                                                                                    | antimetre                                                                                                    | giriniz                                                                                                    |
| utarian                        |                         |                                                                            |                                                       |                                                                                                    |                                                                       |                         | Yuzo                                                   | ilçüm (m2)                                                             | )                         |                                                                                                    |                                                                                       |                                                                                                    |                                                                                                    |                                                                                                    |                                                                                                    |
|                                |                         |                                                                            |                                                       |                                                                                                    |                                                                       |                         | Şube                                                   | -Bayi Adı                                                              |                           | 0                                                                                                    | Çok şubeli                                                                            | mükelleflerim                                                                                                    | izin, bey                                                                                                    | an verirke                                                                                                    | n şube                                                                                                    |
|                                |                         |                                                                            |                                                       |                                                                                                    |                                                                       |                         | Карі                                                   | No *                                                                   |                           | 0                                                                                                    | auann gi                                                                              | melen gerein                                                                                                    | ilenteuil                                                                                                    |                                                                                                    |                                                                                                    |
| l.                             |                         |                                                                            |                                                       |                                                                                                    |                                                                       |                         | Rekla                                                  | amın İbare                                                             | si *                      | 0                                                                                                    |                                                                                       |                                                                                                    |                                                                                                    |                                                                                                    |                                                                                                    |
| rgi Ziyai                      |                         | 1                                                                          |                                                       |                                                                                                    |                                                                       |                         |                                                        |                                                                        |                           |                                                                                                    | Reklam içe                                                                            | riğiniz resim i<br>to olarak yazı                                                                                         | ise resim                                                                                                    | yazı ise                                                                                                    | yazı içeriğini;                                                                                                    |
| ergisi                         |                         |                                                                            |                                                       |                                                                                                    |                                                                       |                         | Birim                                                  | Fiyat(Ver                                                              | gi / Asma-Tah             | isis)                                                                                                    |                                                                                       |                                                                                                    |                                                                                                    |                                                                                                    |                                                                                                    |
| nmi                            |                         |                                                                            |                                                       |                                                                                                    |                                                                       |                         | Tutar                                                  | (Vergi / As                                                            | sma-Tahsis)               |                                                                                                    |                                                                                       |                                                                                                    |                                                                                                    |                                                                                                    |                                                                                                    |
| Úcreti                         |                         |                                                                            |                                                       |                                                                                                    |                                                                       |                         |                                                        |                                                                        |                           | Bauan                                                                                                    | Communa El                                                                            | do Maudal                                                                                                    |                                                                                                    |                                                                                                    |                                                                                                    |
| arihi                          |                         | 20.01.202                                                                  | 5                                                     |                                                                                                    |                                                                       |                         |                                                        |                                                                        |                           | Deyan                                                                                                    |                                                                                       | de/Kayuet                                                                                                    |                                                                                                    |                                                                                                    |                                                                                                    |
| Tutan                          |                         |                                                                            |                                                       |                                                                                                    |                                                                       |                         |                                                        |                                                                        |                           |                                                                                                    |                                                                                       |                                                                                                    |                                                                                                    |                                                                                                    |                                                                                                    |
| öster                          |                         |                                                                            |                                                       |                                                                                                    |                                                                       |                         |                                                        |                                                                        |                           |                                                                                                    |                                                                                       |                                                                                                    | Ara:                                                                                                    |                                                                                                    |                                                                                                    |
|                                | icreti<br>rihi<br>Tutan | Jocreti<br>Irihi<br>Tutan                                                  | rihi 20.01.202<br>Tutan                               | Interest 20.01.2025 Tutan Interest Interest Inte | Interest 20.01.2025                                                   | ster                    | Interest 20.01.2025                                    | Tutan                                                                  | Intereti Tutar(Vergi / At | Intereti Tutar(Vergi / Asma-Tahsis) Intereti Intereti Int | Tutar(Vergi / Asma-Tahsis) Beyan I Tutar(Vergi / Asma-Tahsis) Beyan I Ster            | Interest     Tutar(Vergi / Asma-Tahsis)       Beyan Formuna El       Bestan       Reklam       Faaliyet Izin       Reklam | Tutar(Vergi / Asma-Tahsis) Beyan Formuna Ekke/Kaydet Beyan Formuna Ekke/Kaydet Ister Reklam Faaliyet Izin and Ex Boya Istat a Tek a huma Kapr a Plaka Sube- Toplar | Beyan Formuna EklerKaydet       Stereti       20 01.2025         Beyan Formuna EklerKaydet         Ara:         Reklam         Faaltyst Izin         Tek         Kapi   Plaka Sube- Toplami | Tutar(Vergi / Asma-Tahsis)  Ereti  Utar(Vergi / Asma-Tahsis)  Beyan Formuna Ekle/Kaydet  Itar  Reklam Faaliyet Izin a source for find that the Kapi Plaka Sube- Toplam a trait is |

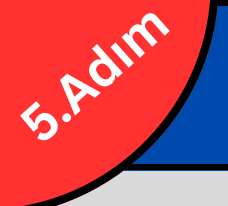

 Tüm bilgileri doğru ve dikkatli şekilde girildikten sonra "Yüzölçüm (m2)" kontol ediniz ve eğer doğru ise "Beyan Formuna Ekle/Kaydet" butonuna tıklayınız.

| Reklam Şirketi *       | Hayır     Reklam Şirketiyseniz Beyanname | Arter*                           | Seçiniz<br>Reliamın bulunduğu binanın yaya arranın artar                                 |  |  |  |  |
|------------------------|------------------------------------------|----------------------------------|------------------------------------------------------------------------------------------|--|--|--|--|
| Reklam Şirketi "       | Hayır     Reklam Şirketiyseniz Beyanname |                                  | Reklamin bulunduðu binanin veva arcanin arter                                            |  |  |  |  |
|                        | İzni İçin Tıklayınız                     |                                  | listesindeki caddelere cephesi yoksa ilçe belediyesi il<br>irtibata geçiniz              |  |  |  |  |
|                        |                                          | Reklam Türü *                    | 3 Seçiniz                                                                                |  |  |  |  |
| Başvuran TC Kimlik No  |                                          | Asma Tahsis                      | Seçiniz                                                                                  |  |  |  |  |
| Başvuran Ad Soyad      |                                          | Faaliyet Başlangıç / Bitiş       | 01.01.2024                                                                               |  |  |  |  |
| Doğum Tarihi           |                                          | Reklam Süresi                    |                                                                                          |  |  |  |  |
|                        | Alanını Doldurunuz.                      | Kaç Yüzlü *                      | Tek Yüz                                                                                  |  |  |  |  |
|                        | Kişiyi Mernisten Kontrol Ediniz          | Adet*                            | 9 1                                                                                      |  |  |  |  |
| Adres *                | · ·                                      | En - Boy *                       | Santimetre giriniz Santimetre giriniz                                                    |  |  |  |  |
|                        | Adresinizi Güncellemek İçin Tıklayınız   | Yüzölçüm (m2)                    |                                                                                          |  |  |  |  |
| Dosya Borç Tutarları   |                                          | Şube-Bayi Adı                    | Çok şubeli mükelleflerimizin, beyan verirken şube     adlarını cirmeleri gerekmeldedir   |  |  |  |  |
| Gecikme Faizi          |                                          | Kapi No *                        | 9                                                                                        |  |  |  |  |
| Damga Vergisi          |                                          | Reklamın İbaresi *               | 9                                                                                        |  |  |  |  |
| Usulsüzlük/Vergi Ziyai |                                          |                                  | Reklam içeriğiniz resim ise resim; yazı ise yazı içeriği<br>lege ire lege elerek yazırız |  |  |  |  |
| İlan-Reklam Vergisi    |                                          | Birim Fiyat(Vergi / Asma-Tahsis) | logo ise logo olarak yaziniz.                                                            |  |  |  |  |
| Pişmanlık Zammı        |                                          | Tutar(Herei / Aemo Tabeie)       |                                                                                          |  |  |  |  |
| Asma-Tahsis Ücreti     |                                          | Daw                              | an Formuna Eldoð/audat                                                                   |  |  |  |  |
|                        |                                          | Dey                              | an runnuna EMerkayuet                                                                    |  |  |  |  |
| Son Ödeme Tarihi       | 20.01.2025                               |                                  |                                                                                          |  |  |  |  |

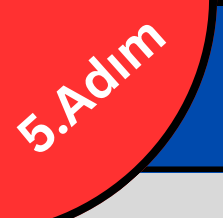

• Farklı reklam görselleriniz varsa istenilen bilgileri eksiksiz bir şekilde girdikten sonra tekrardan diğer reklam unsurlarınız için de "Beyan Formuna Ekle/Kaydet" işlemlerini gerçekleştiriniz.

#### EBEYAN

Detay Sil

| Muhatap Ti                | ara "                        | Mükel                                    | lef O Sorun                                     | nlu O Kanuni               | Temsilcisi/ | Vekili | İlçe | •            |             | 0       | Seci                | niz                     |                      |                 | ~          |   |  |
|---------------------------|------------------------------|------------------------------------------|-------------------------------------------------|----------------------------|-------------|--------|------|--------------|-------------|---------|---------------------|-------------------------|----------------------|-----------------|------------|---|--|
|                           |                              | •                                        |                                                 |                            |             |        | Arte | r*           |             | 0       | Seçi                | niz                     |                      |                 | ~          |   |  |
| Reklam Şirl               | keti -                       | • Hayır                                  |                                                 |                            |             |        |      |              |             |         | Reklam              | nın bulunduğ            | u binanın ve         | ya arsanın art  | er         |   |  |
| Başvuran T                | IC Kimlik No                 |                                          |                                                 |                            |             |        |      |              |             |         | istesin<br>irtibata | deki caddele<br>oeciniz | re cephesi y         | oksa ilçe bele  | diyesi ile |   |  |
| Başvuran A                | Ad Soyad                     |                                          |                                                 |                            |             |        | Rek  | lam Türü *   |             | 0       | Seçi                | niz                     |                      |                 | ~          |   |  |
| Doğum Tar                 | ihi                          |                                          |                                                 |                            |             |        | Азп  | a Tahsis     |             |         | Seciniz 🗸           |                         |                      |                 |            |   |  |
|                           |                              | B B                                      | aşvuran Kişi F<br>lanını Dolduru                | arklı ise Lütfen<br>nuz.   | Doğum Ta    | rihi   | Faal | iyet Başları | aiç / Bitiş | 0       |                     | 01.01.202               | 5                    | 31.12.2         | 1025       |   |  |
| Adres *                   |                              | 0                                        |                                                 |                            |             | ~      | Rek  | lam Süresi   |             |         |                     |                         |                      |                 |            |   |  |
|                           |                              | Adresia                                  | izi Güncellerr                                  | ek İçin Tıklayın           | 112         |        | Kaç  | Yüzlü *      |             | 0       | Tek                 | Yéz                     |                      |                 | ~          |   |  |
|                           |                              |                                          |                                                 |                            |             |        | Ade  |              |             | 6       | 1                   |                         |                      |                 |            |   |  |
| Dosya Borç                | ; Tutanan                    |                                          |                                                 |                            |             |        | En - | Boy *        |             | 0       | Sant                | imetre giriniz          | 1.1                  | Santimetre giri | niz        |   |  |
| Gecikme Fa                | aizi                         | 0,00                                     |                                                 |                            |             |        | Yüz  | biçüm (m2)   |             |         |                     |                         |                      |                 |            |   |  |
| Damga Ver                 | gisi                         | 329,30                                   |                                                 |                            |             |        | Sub  | e-Bavi Adı   |             | 6       |                     |                         |                      |                 |            |   |  |
| Usulsüzlük                | Vergi Ziyai                  | 0,007                                    | 0,00                                            |                            |             |        | ,    | ,            |             |         | Çok şu              | beli mükellef           | lerimizin, be        | yan verirken ş  | ube        |   |  |
| İlan-Rekları              | İlan-Reklam Vergisi 1.350,00 |                                          |                                                 |                            |             |        | Kan  | No."         |             |         | adlarin             | ı girmeleri ge          | rekmektedir          | r               |            |   |  |
| Pigmanlık Zamma 0,00      |                              |                                          |                                                 |                            |             |        | Deb  |              |             |         |                     |                         |                      |                 |            |   |  |
| Asma-Tahs                 | iis Ücreti                   | 0,00                                     |                                                 |                            |             |        | New  | amin ibare   | 84          |         | Reidam              | içeriğiniz re           | sim ise resir        | m; yazı ise yaz | içeriğini; |   |  |
| Son Ödeme                 | e Tarihi                     | 31.01.2                                  | 2025                                            |                            |             |        |      |              |             |         | logo ise            | e logo olarak           | yazınız.             |                 | -          |   |  |
| Dosya Topi                | lam Tutari                   | 1.679,3                                  | 30                                              |                            |             |        | Bin  | n Fiyat(Ver  | gi / Asma-  | Tahsis) |                     |                         |                      |                 |            |   |  |
|                           |                              |                                          |                                                 |                            |             |        | Tuta | r(Vergi / As | ma-Tahsi    | s)      |                     |                         |                      |                 |            |   |  |
| an Detavları              |                              | D                                        |                                                 |                            |             |        |      |              |             | Beyar   | n Formuna           | i Ekle/Kayo             | ket                  |                 |            |   |  |
| a 100 🗸 kay               | t göster                     | Dosya Sil                                | Dey                                             | ani Onayla                 |             |        |      |              |             |         |                     |                         | Arac                 |                 |            |   |  |
|                           | Bge                          | Arter                                    | Reklam<br>Türü                                  | Faaliyet<br>Izin<br>Tarihi | Süre        | En     | Boy  | Adet         | Tek<br>Çift | Ibare   | Kapı<br>No          | Plaka<br>No             | Şube-<br>Bayî<br>Adı | Toplam<br>M*    | Vergi      | ; |  |
| stay Düzenle<br>Detay Sil | ARNAVUTKÖY                   | Abdullah Gül<br>Cad.<br>(BOLLUCA<br>MAH) | Özel<br>Mükteki<br>Sabit<br>Reklam<br>(işiksiz) | 01.01.2025<br>31.12.2025   | 12<br>AYLIK | 100    | 300  | 1            | Tek         | YAZI    | 1                   |                         |                      | 3               | 300,00     |   |  |
| stay Düzenle              | BAHÇELİEVLER                 | Mahmutbey<br>Cad.                        | Özel<br>Mükteki<br>Sabit<br>Reklam              | 01.01.2025                 | 12          | 200    | 350  |              | Tek         | LOGO    | 1                   |                         |                      | 7               | 1.050.00   |   |  |

### Onaylama

6.Adım

UYARI: Reklam unsurlarınızı beyanname formuna ekleme işlemi sonrasında herhangi bir hata yaptığınızı tespit ettiğiniz zaman; eğer beyanınızı tümüyle silmek istiyorsanız "Dosya Sil" butonuna basınız. Fakat beyanınızda bir veya birden çok hata yaptığınızı fark ettiğiniz durumda beyanname formuna eklediğiniz reklam unsurlarının sol tarafındaki "Detay Düzenle" ve "Detay Sil" butonları ile ilgili reklam detay kaydı üzerinde gerekli düzeltmeleri yapabilirsiniz.

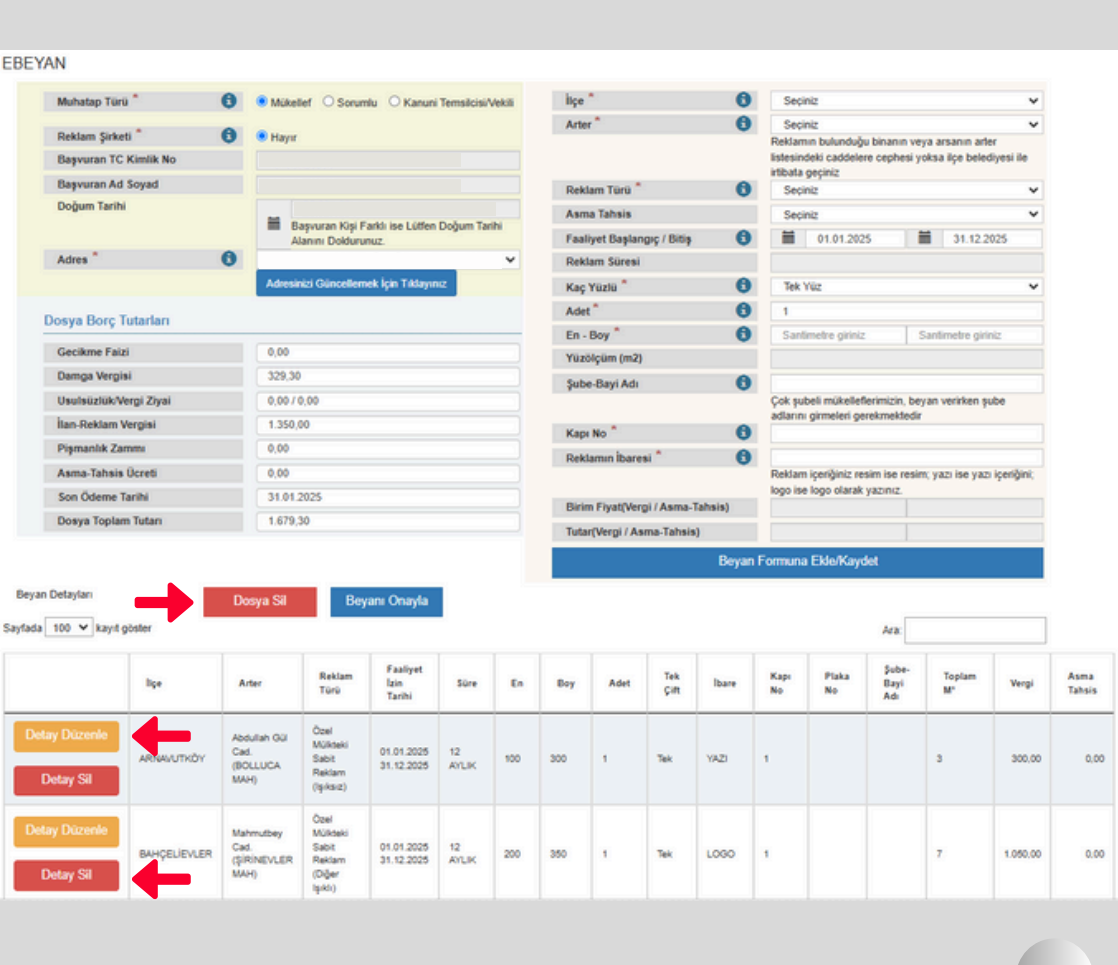

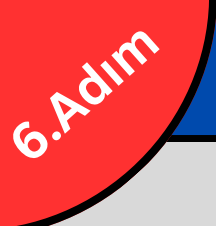

### Onaylama

 Reklam unsurlarınızı beyanname formuna ekleme işlemlerini tamamladıktan sonra aynı ekrandaki "Beyanı Onayla" butonuna basınız.

#### BEYAN

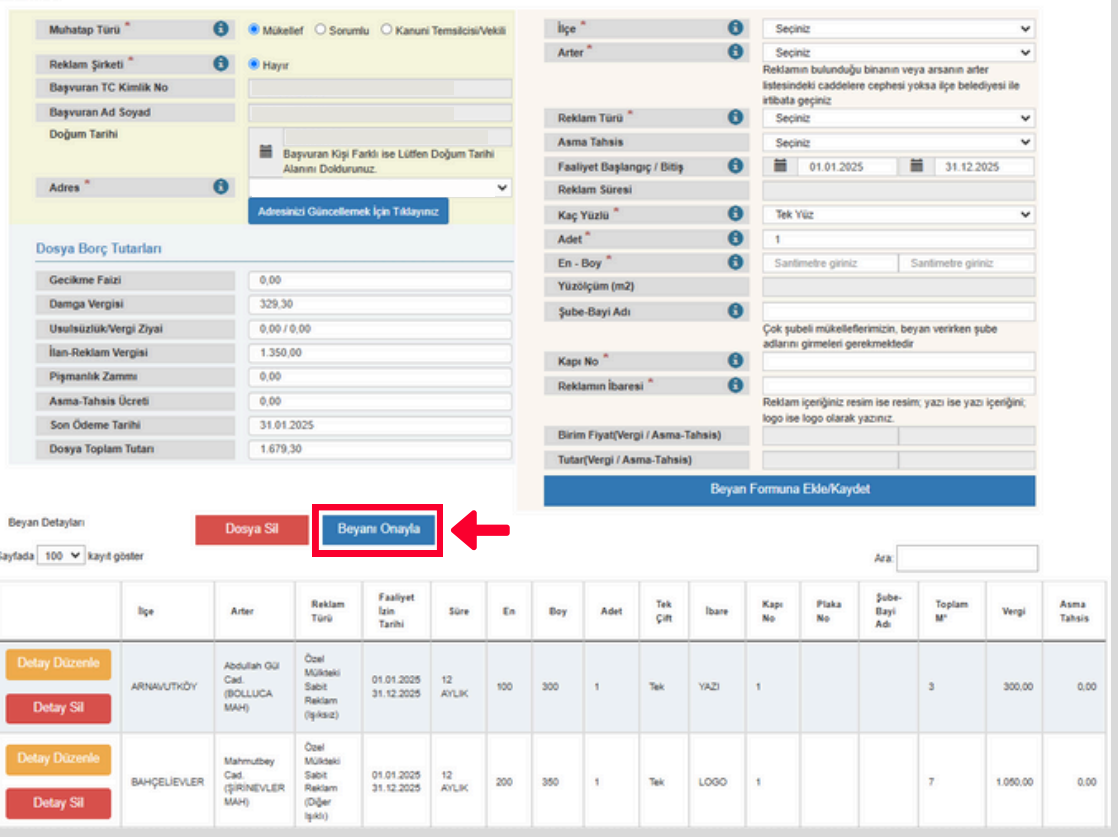

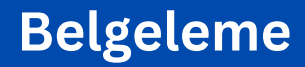

7.Adim

EDEVAN

• Beyanı onayla butonuna tıkladıktan sonra İlan Reklam Vergisi e-Beyanname doldurma işleminiz sona erecektir.

• Bu adımla birlikte İlan-Reklam Verginiz tahakkuk etmiştir.

| Mubatan Tür                                                                          | * *                                                                   | A                                                                                     |                                                                                 | mhu Ow              | Terra       | elle el la tetal |           |                    |               |            |             |                      |                                  |                 |                     |
|--------------------------------------------------------------------------------------|-----------------------------------------------------------------------|---------------------------------------------------------------------------------------|---------------------------------------------------------------------------------|---------------------|-------------|------------------|-----------|--------------------|---------------|------------|-------------|----------------------|----------------------------------|-----------------|---------------------|
| munutup Tur                                                                          | u                                                                     | • • M                                                                                 | nyanan O Solo                                                                   | miu O Ka            | anuni terri | PIICIPI AGVII    |           |                    |               |            |             |                      |                                  |                 |                     |
| Reklam Şirke                                                                         | eti *                                                                 | • • н                                                                                 | iyir                                                                            |                     |             |                  |           |                    |               |            |             |                      |                                  |                 |                     |
| Başvuran TC                                                                          | Kimlik No                                                             |                                                                                       |                                                                                 |                     |             |                  |           |                    |               |            | Tahak       | ikuk Fişi            |                                  |                 |                     |
| Başvuran Ad                                                                          | 1 Soyad                                                               |                                                                                       |                                                                                 |                     |             |                  |           |                    |               |            |             |                      |                                  |                 |                     |
| Doğum Tarih                                                                          | 1i                                                                    | =                                                                                     |                                                                                 |                     |             |                  |           |                    |               |            |             |                      |                                  |                 |                     |
| Dosya Borç                                                                           | Tutarları                                                             |                                                                                       |                                                                                 |                     |             |                  |           |                    |               |            |             |                      |                                  |                 |                     |
| Gecikme Fail                                                                         | zi                                                                    | 0,0                                                                                   | 0                                                                               |                     |             |                  |           |                    |               |            |             |                      |                                  |                 |                     |
| Damga Vergi                                                                          | isi                                                                   | 32                                                                                    | 9,30                                                                            |                     |             |                  |           |                    |               |            |             |                      |                                  |                 |                     |
| Usulsüzlük/V                                                                         | /ergi Ziyai                                                           | 0,0                                                                                   | 0 / 0,00                                                                        |                     |             |                  |           |                    |               |            |             |                      |                                  |                 |                     |
| İlan-Reklam                                                                          | Vergisi                                                               | 13                                                                                    | 50,00                                                                           |                     |             |                  |           |                    |               |            |             |                      |                                  |                 |                     |
| Pişmanlık Za                                                                         | immi                                                                  | 0,0                                                                                   | 0                                                                               |                     |             |                  |           |                    |               |            |             |                      |                                  |                 |                     |
|                                                                                      |                                                                       |                                                                                       |                                                                                 |                     |             |                  |           |                    |               |            |             |                      |                                  |                 |                     |
| Asma-Tahsis                                                                          | s Ücreti                                                              | 0,0                                                                                   | 0                                                                               |                     |             |                  |           |                    |               |            |             |                      |                                  |                 |                     |
| Asma-Tahsis<br>Son Ödeme                                                             | s Ücreti<br>Tarihi                                                    | 0,0                                                                                   | 0 01.2025                                                                       |                     |             |                  |           |                    |               |            |             |                      |                                  |                 |                     |
| Asma-Tahsis<br>Son Ödeme<br>Dosya Toplar                                             | s Ücreti<br>Tarihi<br>m Tutarı                                        | 0,0<br>31<br>1.0                                                                      | 0<br>01.2025<br>79,30                                                           |                     |             |                  |           |                    |               |            |             |                      |                                  |                 |                     |
| Asma-Tahsis<br>Son Ödeme<br>Dosya Toplar<br>iyan Detaylari                           | s Ücreti<br>Tarihi<br>m Tutarı                                        | 0,0<br>31<br>1.0                                                                      | 0<br>01.2025<br>79,30                                                           |                     |             |                  |           |                    |               |            |             |                      |                                  |                 |                     |
| Asma-Tahsis<br>Son Ödeme<br>Dosya Toplar<br>iyan Detaylari<br>ida 100 V kayit        | s Ücreti<br>Tarihi<br>m Tutarı<br>göster                              | 0.0                                                                                   | 0<br>01.2025<br>79,30                                                           |                     |             |                  |           |                    |               |            |             |                      | Ata:                             |                 |                     |
| Asma-Tahsis<br>Son Ödeme<br>Dosya Toplar<br>yan Detaylari<br>ida 100 v kayıt<br>İlçe | s Ucreti<br>Tarihi<br>m Tutan<br>gösler<br>Arter                      | 0,0<br>31<br>1.6<br>Reklam<br>Türü                                                    | 0<br>01.2025<br>79,30<br>Faaliyet<br>izin<br>Tarihi                             | Süre                | En          | Boy              | Adet      | Tek.<br>Çirt       | libare        | Kapi<br>No | Plaka<br>No | Şube-<br>Bayi<br>Adı | Ara:                             | Vergi           | Asma<br>Tahsis      |
| Asma-Tahsis<br>Son Ödeme<br>Dosya Toplar<br>yan Detayları<br>da 100 V kayıt<br>İşçe  | s Ücreti Tarihi m Tutarı göster Arter Abdullah Gül Cad. (BOLLUCA MAH) | 0,0<br>31<br>1.0<br>Reklam<br>Terü<br>Özel<br>Mülteki<br>Sabit<br>Reklam<br>(Işiksız) | 0<br>01.2025<br>79.30<br>Fasilyet<br>Izin<br>Tarihi<br>01.01.2025<br>31.12.2025 | Süre<br>12<br>AYLIK | En<br>100   | Boy<br>300       | Adet<br>1 | Tek<br>Çift<br>Tek | ibare<br>YAZI | Kapı<br>No | Piaka<br>No | Şube-<br>Bayi<br>Adı | Ara:<br>Toptam<br>M <sup>P</sup> | Vergi<br>300,00 | Asma<br>Tahsii<br>0 |

Belgeleme

1.Adım

Tahakkuk eden İlan Reklam Verginizin Tahakkuk Formu **Fisi** Beyanname ve dökümlerini alabilirsiniz.

| EBE           | YAN                              |                                          |                                                 |         |                            |             |           |               |      |             |       |            |             |                      |                          |          |                |
|---------------|----------------------------------|------------------------------------------|-------------------------------------------------|---------|----------------------------|-------------|-----------|---------------|------|-------------|-------|------------|-------------|----------------------|--------------------------|----------|----------------|
|               | Dosya No / Tipi /                | Evrak Tarihi : 2500                      | 0016 / EB                                       | BEYAN   | / 02.01.2025               |             |           |               |      |             |       |            | Şim         | di Öde               |                          |          |                |
|               | Muhatap Türü                     |                                          | 0                                               | Müke    | allef O Soru               | mlu 🔿 Ka    | anuni Tem | silcisi/Vekil |      |             |       |            |             | Dillo                |                          |          |                |
|               | Reklam Şirkel                    | ti *                                     | 0                                               | Hayn    | r                          |             |           |               |      |             |       |            | Beyar       | Dokum                |                          |          |                |
|               | Başvuran TC                      | Kimlik No                                |                                                 |         |                            |             |           |               |      |             |       |            | Tahal       |                      |                          |          |                |
|               | Başvuran Ad                      | Soyad                                    |                                                 |         |                            |             |           |               | _    |             |       |            |             |                      |                          |          |                |
|               | Doğum Tarihi                     |                                          |                                                 | =       |                            |             |           |               |      |             |       |            |             |                      |                          |          |                |
|               | Dosya Borç T                     | utarları                                 |                                                 |         |                            |             |           |               |      |             |       |            |             |                      |                          |          |                |
|               | Gecikme Faiz                     | i.                                       |                                                 | 0,00    |                            |             |           |               |      |             |       |            |             |                      |                          |          |                |
|               | Damga Vergis                     | ai .                                     |                                                 | 329,3   | 0                          |             |           |               |      |             |       |            |             |                      |                          |          |                |
|               | Usulsüzlük/W                     | ergi Ziyai                               |                                                 | 0,00/   | 0,00                       |             |           |               |      |             |       |            |             |                      |                          |          |                |
|               | Ìlan-Reklam V                    | fergisi                                  |                                                 | 1.350   | .00                        |             |           |               |      |             |       |            |             |                      |                          |          |                |
|               | Pişmanlık Zar                    | nmi                                      |                                                 | 0,00    |                            |             |           |               |      |             |       |            |             |                      |                          |          |                |
|               | Asma-Tahsis                      | Ücreti                                   |                                                 | 0,00    |                            |             |           |               |      |             |       |            |             |                      |                          |          |                |
|               | Son Öderne T                     | arihi                                    |                                                 | 31.01   | .2025                      |             |           |               |      |             |       |            |             |                      |                          |          |                |
|               | Dosya Toplan                     | n Tutari                                 |                                                 | 1.679   | ,30                        |             |           |               |      |             |       |            |             |                      |                          |          |                |
| Bey<br>Saylad | an Detayları<br>da 100 💙 kayıt g | öster                                    |                                                 |         |                            |             |           |               |      |             |       |            |             |                      | Ara:                     |          |                |
|               | ilçe                             | Arter                                    | Reklar<br>Türü                                  | m       | Faaliyet<br>İzin<br>Tarihi | Süre        | En        | Boy           | Adet | Tek<br>Çift | ibare | Kapı<br>No | Plaka<br>No | Şube-<br>Bayi<br>Adı | Toplam<br>M <sup>9</sup> | Vergi    | Asma<br>Tahsis |
|               | ARNAVUTKÖY                       | Abdullah Gül<br>Cad.<br>(BOLLUCA<br>MAH) | Özel<br>Mülktek<br>Sabit<br>Reklam<br>(İşiksiz) | i<br>1  | 01.01.2025<br>31.12.2025   | 12<br>AYLIK | 100       | 300           | 1    | Tek         | YAZI  | 1          |             |                      | 3                        | 300,00   | 0,00           |
|               | BAHÇELİEVLER                     | Mahmutbey<br>Cad.<br>(ŞİRİNEVLER<br>MAH) | Özel<br>Mülktek<br>Sabit<br>Reklam              | di<br>N | 01.01.2025<br>31.12.2025   | 12<br>AYLIK | 200       | 350           | 1    | Tek         | LOGO  | а.         |             |                      | 7                        | 1.050,00 | 0,00           |

Reklam (Dičer Isiki))

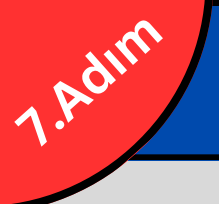

### Belgeleme

#### **ILAN VE REKLAM VERGISI BEYANNAMESI**

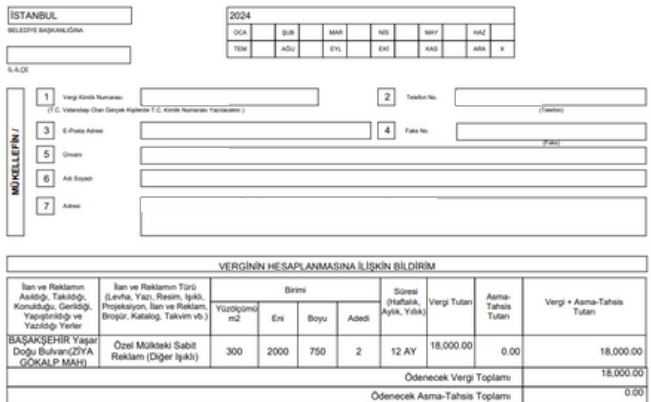

### **İlan Reklam** Vergisi **Beyanname** Dökümü

|                                                                  |       | İSTANBU                                           | IL BÜYÜK            | ŞEHİR B                                   | ELEDİYE I                          | BAŞKANLI                           | GI        |        |             |       |                                 |                                 |
|------------------------------------------------------------------|-------|---------------------------------------------------|---------------------|-------------------------------------------|------------------------------------|------------------------------------|-----------|--------|-------------|-------|---------------------------------|---------------------------------|
|                                                                  |       | Mali Hiz                                          | metler Da           | ire Başka                                 | nlığı Gelirle                      | er Müdürlü                         | ğü        |        |             |       |                                 |                                 |
|                                                                  |       | iLe                                               | REKLAM VI           | TAHAKKU<br>IRGI VE ASM                    | K FİŞİ<br>A TAHSİS BAR             | am ücreti                          |           |        | 1           | 2194  | \$01 569                        | 866                             |
| YÜKÜMLÜNÜN                                                       |       |                                                   |                     |                                           |                                    |                                    |           |        |             |       |                                 |                                 |
| Vergi/Te KimlikNo                                                |       |                                                   |                     |                                           |                                    |                                    |           |        |             |       |                                 |                                 |
| Ads Soyads                                                       |       |                                                   |                     |                                           |                                    |                                    |           |        |             |       |                                 |                                 |
|                                                                  |       |                                                   |                     |                                           |                                    |                                    |           |        |             |       |                                 |                                 |
| Adres                                                            | :     |                                                   |                     |                                           |                                    |                                    |           |        |             |       |                                 |                                 |
|                                                                  |       |                                                   |                     |                                           |                                    |                                    |           |        |             |       |                                 |                                 |
| Dosya No                                                         | :     |                                                   |                     |                                           |                                    |                                    |           |        |             |       |                                 |                                 |
| Vergi Teshit Tarihi                                              | : 18. | 12.2024                                           |                     |                                           |                                    |                                    |           |        |             |       |                                 |                                 |
| Vergi Dônemi                                                     | ; 01  | 01.2024 - 31.12.2024                              |                     |                                           |                                    |                                    |           |        |             |       |                                 |                                 |
| Düzenlenme Tarihi                                                | : 18  | 12.2024                                           |                     |                                           |                                    |                                    |           |        |             |       |                                 |                                 |
| Son Ödeme Tarihi                                                 | : 01  | 04.2024                                           |                     |                                           |                                    |                                    |           |        |             |       |                                 |                                 |
|                                                                  |       |                                                   | ILAN                | REKLAM U                                  | NSURUNUN                           |                                    |           |        |             |       |                                 |                                 |
| YAPILDIĞI ADRES                                                  |       | TÜRÜ ve İBARESİ                                   | IZIN TARIH<br>ve NO | FAALIYET<br>BAŞLANGI<br>Ç-BİTİŞ<br>TARİHİ | ILAN<br>REKLAM<br>TARIFE<br>TUTARI | ASMA<br>TAHSIS<br>TARIFE<br>TUTARI | M2        | ADET   | SCRE        | v0z0  | ILAN<br>REKLAM<br>TUTAR<br>(TL) | ASMA<br>TABSIS<br>TUTAR<br>(TL) |
| BASAKSEHIR Yasar Doğu<br>BahanQTYA GÖKALP MAHI (Z. İşi<br>Grap.) |       | Ösul Mülkeki Sabit Roklam (Digor<br>İşikle) - n - |                     | 01.01.2024 -<br>31.12.2024                | 60.00                              | 0.00                               | 300       | 2      | 12<br>AYLIK | ÷     | 18,000.00                       | 0.00                            |
| AÇIKLAMA:                                                        |       |                                                   |                     | <u> </u>                                  |                                    | ILAN R                             | EKLA      | M VER  | GI TOP      | LAME  |                                 | 18,000.0                        |
|                                                                  |       |                                                   |                     |                                           |                                    | ASMA                               | TAHS      | IS OCR | ET TO       | LAME: |                                 | 0.0                             |
|                                                                  |       |                                                   |                     |                                           |                                    | I                                  | DAMO      | A VER  | GISI TI     | TARE  |                                 | 228.8                           |
|                                                                  |       |                                                   |                     |                                           |                                    | USUL                               | stzu      | CK CE  | ZASETU      | TARE  |                                 | 0.0                             |
|                                                                  |       |                                                   |                     |                                           |                                    |                                    | GECI      | KME F  | AİZİ TI     | TARE  |                                 | 0.0                             |
|                                                                  |       |                                                   |                     |                                           |                                    |                                    |           | PİŞMA  | NLIK Z      | MME:  |                                 | 6,930.0                         |
|                                                                  |       |                                                   |                     |                                           |                                    | A14-                               | 25.158.80 |        |             |       |                                 |                                 |

### **İlan Reklam** Vergisi Tahakkuk Fişi Dökümü

2464 Sayılı Belediye Gelirleri Kanur Tahsis ve Bakım Ücreti alınmaktadır

NOTLAR

nde dava açabilir(V.U.K. nun Değişik 377.Maddesi) nış ve vergi mahkemelerinde otuz gündür.(I.Y.U.K. esi, özel ka da ayn sûre gô

vebilirler, Br

Ner Vergi Muumeleiendeki hatalam dizettimesini vergi dairesinden (lan Rekam Vergi kun katabat Boydayin belediyesi Geleter Modologonden) yazı le n. Bunların posta le taahtotto olarak gönderimesi azatot(V.U.K. nun 152. Maddes) amenizdeki reklam unsutarı izer tabi olduğundan. beyanname vermenzi zür aniralma gelenemektedir. Beyannamesizdeki reklam unsutarıyla ilgili mudaka ame Modologilden in bayanası yeneme gerelmektedir. Beyannadıye tabibe barbat Boydayehir Belediye Mecilai tarahtoda kabat edelim "Reklam, him" öbeneliyden yeşilemekterin yeşilemekter. Beyannadıye tabibe barbat Boydayehir Belediye Mecilai tarahtından kabat edelim "Reklam, him" hibele bibere inyeşi geletime azımtı Beşilemekterin yeşilemekterinden kabat edelim "Reklam, him" bibere bibere inyeşilemekter.

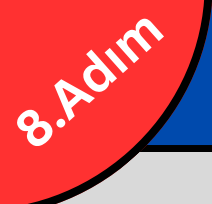

Ödeme

Ödemelerinizi, beyannamenizi verdiğiniz günden itibaren T.C. Kimlik No / Vergi Kimlik Numaranız ile;

- Nakit olarak Ziraat Bankası, Yapı Kredi Bankası, Vakıfbank, ING Bank veya Denizbank'ın bütün şubelerinden,
- İnternet bankacılığı ile Garanti Bankası, ING Bank, Vakıfbank, Türk Ekonomi Bankası (TEB), Denizbank ve Burganbank uygulamalarından,
- Kredi kartı ile fys.ibb.istanbul web adresimizin ana sayfasında yer alan "Hızlı Ödeme" bölümünden yapabilirsiniz.

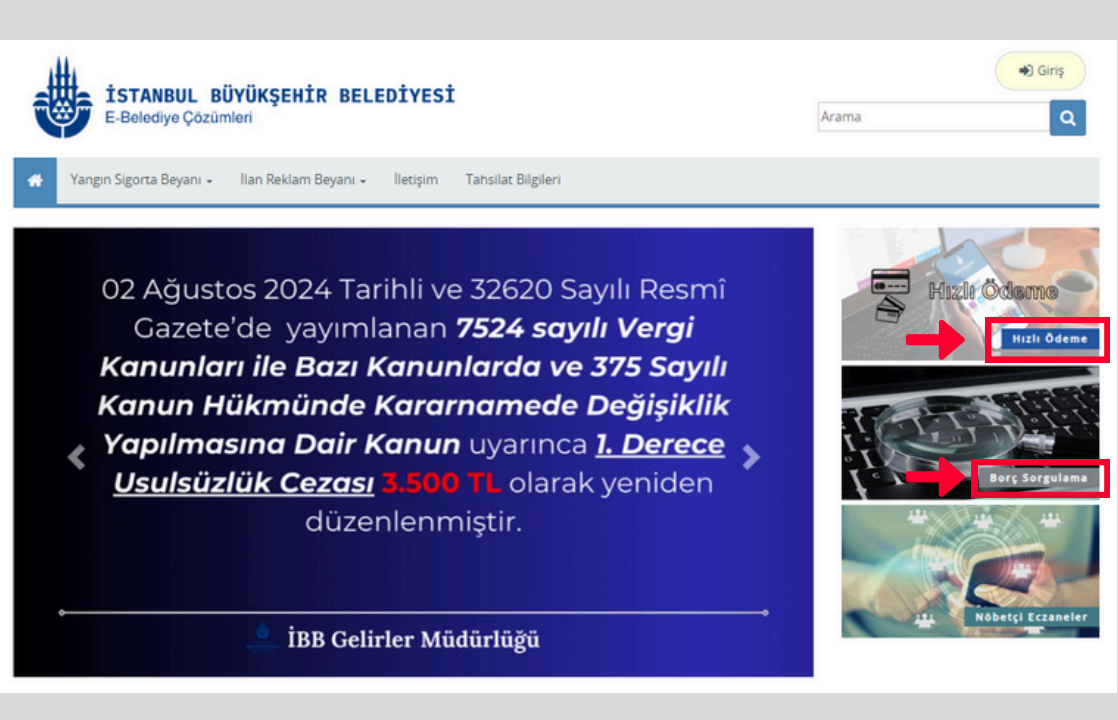

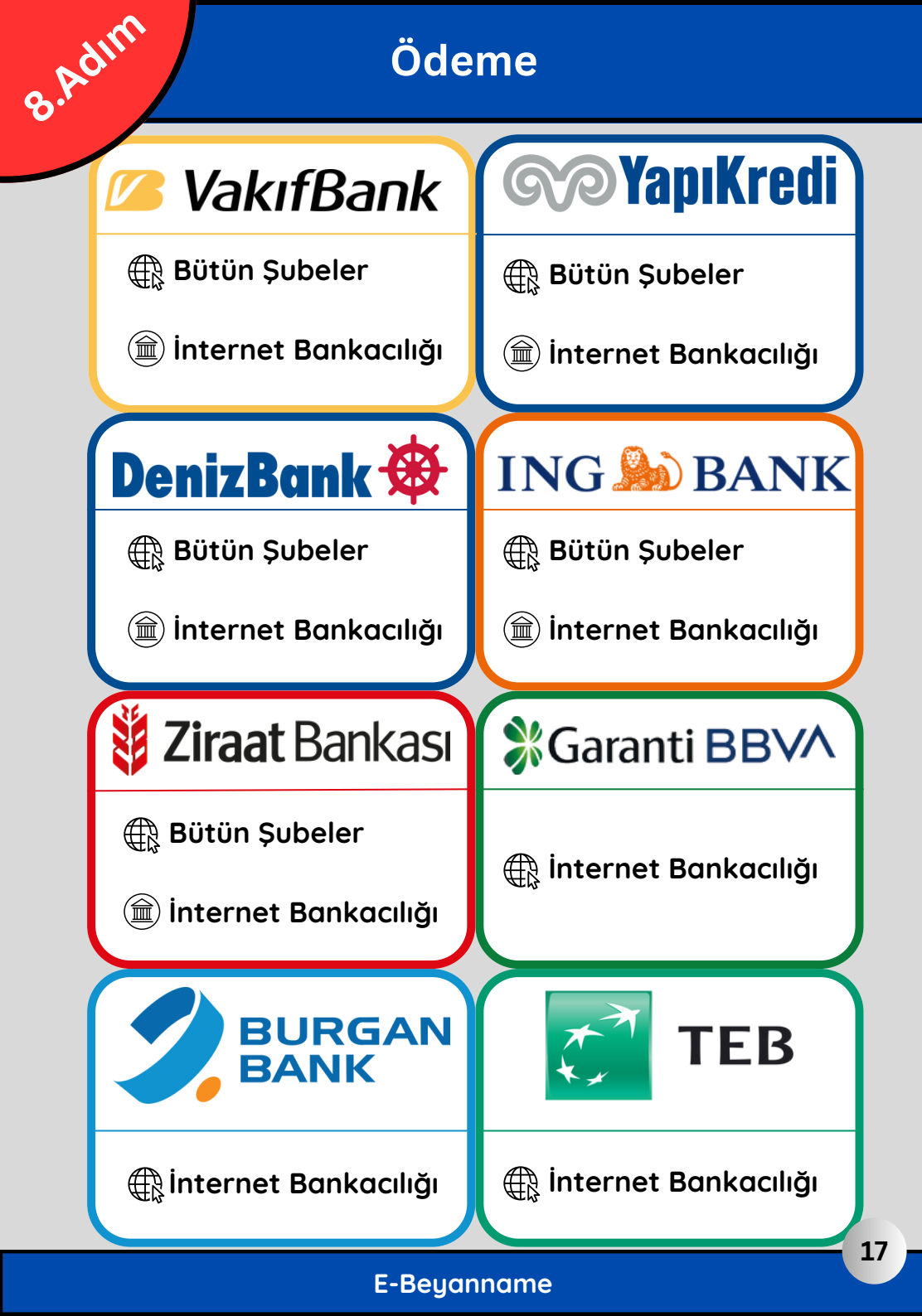

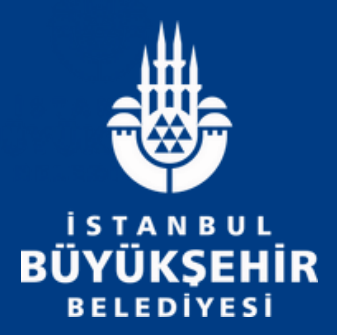

# E-BEYANNAME SİSTEMİMİZİ KULLANDIĞINIZ İÇİN TEŞEKKÜR EDERİZ.

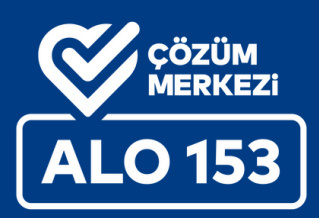